Technical white paper

# **Operations Bridge Reporter Vertica Server Migration**

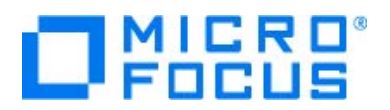

For the Windows® and Linux Operating Systems

# **Table of contents**

# **Legal Notices**

### Warranty

The only warranties for Seattle SpinCo, Inc and its subsidiaries ("Seattle") products and services are set forth in the express warranty statements accompanying such products and services. Nothing herein should be construed as constituting an additional warranty. Seattle shall not be liable for technical or editorial errors or omissions contained herein.

The information contained herein is subject to change without notice.

#### **Restricted Rights Legend**

Confidential computer software. Valid license from Seattle required for possession, use or copying. Consistent with FAR 12.211 and 12.212, Commercial Computer Software, Computer Software Documentation, and Technical Data for Commercial Items are licensed to the U.S. Government under vendor's standard commercial license.

#### **Copyright Notice**

© 2015 - 2018 Micro Focus or one of its affiliates

#### **Trademark Notices**

Adobe® is a trademark of Adobe Systems Incorporated.

Microsoft® and Windows® are U.S. registered trademarks of Microsoft Corporation.

UNIX® is a registered trademark of The Open Group.

## **Chapter 1: Migrate Vertica Server**

This section helps you to migrate a clustered Vertica server component of OBR to another Linux Operating system. The migration is supported only for the OBR distributed scenario, where all the OBR components are installed on different systems.

# **Terminologies used**

| Terminology           | Description                                             |
|-----------------------|---------------------------------------------------------|
| Vertica server        | The Vertica component of the product OBR.               |
| Vertica source server | The Vertica server from where the migration is done.    |
| Vertica target server | The Vertica server to which the migration will be done. |

# **Pre-requisites**

- Make sure that the source and the target servers are on the same latest OBR version.
- The timezone of source and target servers should be the same.

## **Migration Steps**

- Create a new Vertica cluster. For steps, see the OBR in High Availability Environment section. Perform all the steps till Sharing Data through Shared Disk section. Do not perform the steps mentioned in Sharing Data through Shared Disk > Copying the Platform Data to Shared Disk topic. Make sure to provide the same parameters provided for the Vertica source server.
- 2. To move the Vertica database from the Vertica source to the Vertica target server, refer the Vertica Documentation.
- After moving the Vertica database, configure OBR server to point to the new cluster. Perform the steps mentioned in *Sharing Data through Shared Disk > Configuring Connectivity Changes for Vertica Cluster* topic of the OBR in High Availability Environment section.
- Configure SAP BusinessObjects server to point to the new cluster. Perform the steps mentioned in Sharing Data through Shared Disk > Configuring BOE JDBC Connection topic of the OBR in High Availability Environment section.

After these changes OBR should continue to work successfully using the new Vertica nodes.